# Configuring your Home Phone Using a Netcomm NF18ACV Modem

This article will guide you on how to configure your home phone using a Netcomm modem for the following scenarios:

- configuring BYO Netcomm modem with SpinTel (click <u>here</u> if your modem uses a different firmware version)
- configuring SpinTel supplied modem with another service provider (using the credentials from the new phone provider)

Check your email for your phone credentials and follow the below steps to configure:

1. First, we need to log in to the modem interface. Make sure your device is connected to your modem through a wired or wireless connection.

2. Open a browser and type in **192.168.20.1** into the browser address bar, and log in with the details you've set up, or check the default username and password on the sticker of your modem (usually **admin** for both username and password) and click **OK** to log in.

| ?          | A username and password are being requested by http://192.168.20.1. The site says: "Broadband Router" |
|------------|----------------------------------------------------------------------------------------------------|
| User Name: | admin                                                                                                 |
| Password:  | admin                                                                                                 |

3. Once logged in, click **Voice > SIP Basic Setting** and enter your phone credentials.

#### **SIP Proxy:** 203.23.236.96

**Outbound Proxy:** 203.23.236.96

Registrar Address: 203.23.236.96

**Default SIP Port: 5060** 

Authentication Name: SIP username

**SIP Username:** *The username provided by SpinTel* 

**SIP Password:** *The password provided by SpinTel* 

**Note:** Other devices may ask for details such as **Authentication Number or other numbers**. Always use your **SIP Username** (provided in the email) and **NOT** your telephone number.

#### Scroll down and click **Apply** to save.

|                                                                                                    |   | Voice SIP Basic Setting                                                                                                    |                                                                   |  |
|----------------------------------------------------------------------------------------------------|---|----------------------------------------------------------------------------------------------------|-------------------------------------------------------------------|--|
| NF18ACV<br>Device Info<br>Basic Setup<br>Advanced Setup<br>Wireless<br>Voice<br>VoIP Status<br>SIP Basic Setting<br>SIP Advanced Setting<br>SIP Extra Setting | [ | Bound Interface Name:<br>Country :<br>sip local port(1-65535):<br>Use SIP Proxy.<br>SIP Proxy:<br>SIP Proxy port:                                                                     | Any_WAN ✓<br>AUS - AUSTRALIA<br>5060<br>203.23.236.96<br>5060     |  |
| SIP Star Code Setting<br>SIP Debug Setting<br>Diagnostics<br>Management<br>Logout                                                                             |   | Use SIP Outbound Proxy:<br>SIP Outbound Proxy port:<br>Use SIP Registrar.<br>SIP Registrar:<br>SIP Registrar port:<br>Use SIP Proxy2.<br>Use SIP Outbound Prox<br>Use SIP Registrar2. | oxy.<br>203.23.236.96<br>5060<br>203.23.236.96<br>5060<br>oxy2.   |  |
|                                                                                                    |   | SIP Account<br>Account Enabled<br>Polarity Reverse Enable<br>Authentication name<br>Password<br>Cid Name<br>Cid Number                                                                | 1  (SIP username)  (SIP username)  (SIP username)  (SIP username) |  |

*Note: SIP 1 is preset (generally), if you're trying to set up your phone with another account or with another provider, configure VoIP 2 (or SIP account 2) and make sure your phone is plugged into the correct phone port of your modem* 

### (i.e., use phone port 2 for SIP account 2).

| NF18ACV               | Voice SIP Basic Setting    |                |                |  |  |  |
|-----------------------|----------------------------|----------------|----------------|--|--|--|
|                       | Bound Interface Name:      | Any WAN 🗸      |                |  |  |  |
| Device Info           |                            | ····/_····     |                |  |  |  |
| Basic Setup           | Country :                  | AUS - AUSTRALI | A 🗸            |  |  |  |
| Advanced Setup        |                            |                |                |  |  |  |
| Wireless              | sip local port(1-65535):   | 5060           |                |  |  |  |
| Voice                 |                            |                |                |  |  |  |
| VoIP Status           | Use STP Proxy.             |                |                |  |  |  |
| SIP Basic Setting     |                            |                |                |  |  |  |
| SIP Advanced Setting  | Use SIP Outbound Pro       | xy.            |                |  |  |  |
| SIP Star Code Setting | _                          |                |                |  |  |  |
| SIP Debug Setting     | Use SIP Registrar.         |                |                |  |  |  |
| Diagnostics           | <br>_                      |                | _              |  |  |  |
| Management            | Use SIP Proxy2.            |                |                |  |  |  |
| Logout                | SIP Proxy2:                | 203.23.236.96  |                |  |  |  |
|                       | SIP Proxy2 port:           | 5060           |                |  |  |  |
|                       | _                          |                |                |  |  |  |
|                       | ✓ Use SIP Outbound Proxy2. |                |                |  |  |  |
|                       | SIP Outbound Proxy2:       |                |                |  |  |  |
|                       | SIP Outbound Proxy2 port:  | 5060           |                |  |  |  |
|                       | ✓ Use SIP Registrar2.      |                |                |  |  |  |
|                       | SIP Registrar2:            | 203.23.236.96  |                |  |  |  |
|                       | SIP Registrar2 port:       | 5060           |                |  |  |  |
|                       |                            |                |                |  |  |  |
|                       | SIP Account                | 1              | 2              |  |  |  |
|                       | Account Enabled            |                |                |  |  |  |
|                       | Polarity Reverse Enable    |                |                |  |  |  |
|                       | Authentication name        |                | (SIP username) |  |  |  |
|                       | Password                   |                | •••••          |  |  |  |
|                       | Cid Name                   |                | (SIP username) |  |  |  |
|                       | Cid Number                 |                | (SIP username) |  |  |  |

4. After saving your setup, your VoIP home phone service will then attempt to connect. You will know it is successful when you can see the status as "**Up**"

| NF18ACV              | Voice Voice<br>Account denial | <b>Status</b><br>will display ' | 'Disabled", registe | red successfully will disp |
|----------------------|-------------------------------|---------------------------------|---------------------|----------------------------|
| vice Info            | SIP Account                   | call time                       | User Accounts       | <b>Registration Status</b> |
| iced Setup           | 1                             | 0:00:00                         | 400017              | Up                         |
| 255                  | 2                             | 0:00:00                         |                     | Down                       |
| IP Status            |                               |                                 |                     |                            |
| asic Setting         |                               |                                 |                     |                            |
| SIP Advanced Setting |                               |                                 |                     |                            |

Otherwise, check if the phone light on your modem is ON. Restart your modem and check the connection points, make sure to plug the cable to the correct phone port.

## **Related Articles:**

- Home Phone Settings
- Device Configuration for SpinTel Phone (VoIP)
- Can't make or receive calls on your home phone?

Online URL: <u>https://articles.spintel.net.au/article/configuring-your-home-phone-using-a-netcomm-nf18acv-modem.html</u>